## Formatting

## Multiple revision colors, multiple draft dates

Sometimes you may want to put date of a specific revision in the header along with the revision color, i.e., "Blue 2021-08-31". A later revision might have a different revision date, such as "Pink 2021-09-01".

The easiest way to do this is simply to edit the revision name(s) under **Production** > **Revisions** > **Edit**, and add the date to the actual revision name. Then, any revision name placeholders will insert the full name+date combination.

Unique solution ID: #1164 Author: Fade In Knowledge Base Last update: 2021-09-01 08:28